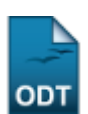

## Listar/Alterar o Status das Cotas

1/2

| Sistema            | SIGAA            |  |
|--------------------|------------------|--|
| Módulo             | Pesquisa         |  |
| Usuários           | Servidor         |  |
| Perfil             | Gestor Pesquisa  |  |
| Última Atualização | 11/10/2016 09:46 |  |

Esta funcionalidade permite ao usuário visualizar uma lista das cotas cadastradas. Além disso, o usuário poderá alterar e/ou remover as cotas que desejar.

Para utilizar essa operação, acesse o SIGAA  $\rightarrow$  Módulos  $\rightarrow$  Pesquisa  $\rightarrow$  Cadastros  $\rightarrow$  Status Cota  $\rightarrow$  Listar/Alterar.

A página a seguir será exibida:

|                             | 📀 Cadastrar 🛛 🤯 : Alterar 🛛 🥶: Remover |     |
|-----------------------------|----------------------------------------|-----|
| LISTA DOS STATUS DAS COTAS  |                                        |     |
| Estado do Plano de Trabalho | Status                                 |     |
| Antes de Avaliação          | CONCORRENDO A COTA                     | 🥪 🤕 |
| Depois da Avaliação         | APROVADO                               | 🥪 🥑 |
| Depois da Avaliação         | NÃO APROVADO                           | 🥪 🤕 |
| Depois da Avaliação         | APROVADO COM RESTRIÇÕES                | 🥪 🤕 |
| Depois da Avaliação         | PROJETO NÃO APROVADO                   | 🥪 🤕 |
| Depois da Indicação         | EM ANDAMENTO                           | 🥪 🥑 |
| Outros                      | CORRIGIDO PELO ORIENTADOR              | 🥪 🤕 |
| Outros                      | EM AVALIAÇÃO                           | 🥪 🤕 |
| Outros                      | EXCLUÍDO                               | 🥪 🤕 |
| Outros                      | FINALIZADO                             | 🥪 🤕 |
| Outros                      | AGUARDANDO RESUBMISSÃO                 | 🥪 🤕 |
| Outros                      | AGUARDANDO INDICAÇÃO DE BOLSISTA       | 🥪 🧕 |

## Pesquisa

Caso deseje retornar ao menu Pesquisa da operação, clique em Pesquisa.

Para cadastrar um novo status de cota no sistema, clique em <sup>O</sup> Cadastrar. A explicação referente à operação de cadastramento de um status de cota é explicada no manual <u>Cadastrar Status de Cota</u>, contido na lista de *Manuais Relacionados*, ao fim deste.

Se desejar alterar o status de uma cota da *Lista dos Status das Cotas*, clique no ícone 🥺. A tela seguinte será exibida:

| COTA PLANO DE TRABALHO           |  |
|----------------------------------|--|
| Situação 🖈 Antes de Avaliação  💌 |  |
| Status 🖈 CONCORRENDO A COTA 🛛 💌  |  |
| Alterar Cancelar                 |  |

Caso desista da operação, clique em *Cancelar* e confirme a desistência na janela apresentada posteriormente. Essa opção é válida em todas as telas que a contenha.

Nesta tela, são disponibilizados a *Situação* e o *Status* atuais da cota. Exemplificaremos com a *Situação* <u>Antes da Avaliação</u> e o *Status* <u>CONCORRENDO A COTA</u>.

Altere as informações que desejar e clique em **Alterar** para prosseguir. A seguinte mensagem de sucesso da operação será apresentada:

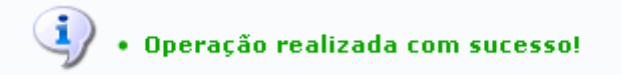

Retornando à *Lista dos Status das Cotas*, clique em 🥶 caso queira excluir um status da cota cadastrado. Confirme a operação na janela apresentada:

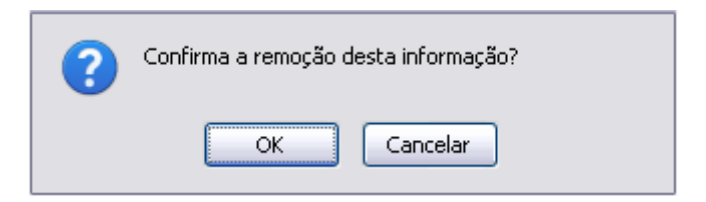

Clique em **OK** para confirmar a remoção do status da cota. A tela de sucesso a seguir será apresentada:

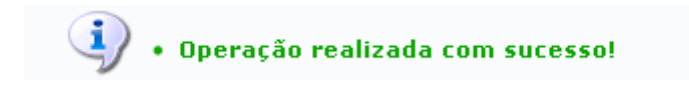

## **Bom Trabalho!**

## **Manuais Relacionados**

Cadastrar Status de Cotas

<< Voltar - Manuais do SIGAA

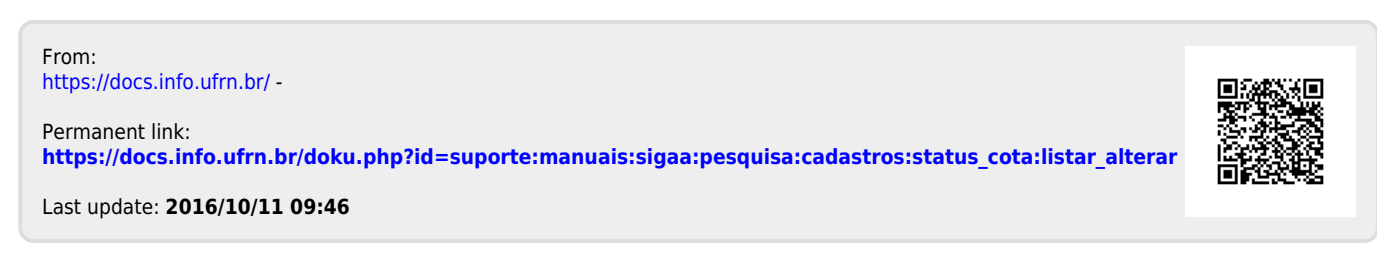